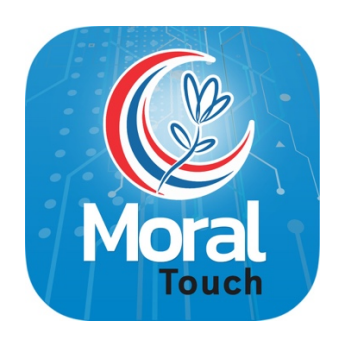

# คู่มือสำหรับผู้ใช้งานทั่วไป

บนระบบปฏิบัติการ Android และ iOS ด้วยอุปกรณ์สมาร์ทโฟน และแท็บเล็ต

ภายใต้การดำเนินการของศูนย์คุณธรรม (องค์การมหาชน)

Revision 2

# สารบัญ

| 1.  | การเข้าสู่แอพพลิเคชั่น Moral Touch                                    | 3  |
|-----|-----------------------------------------------------------------------|----|
| 2.  | หน้าแจ้งเตือน และแสดงรายการกิจกรรม 🔀                                  | 3  |
| 3.  | หน้าแสดงรายการคลังหนังสือความรู้คุณธรรม                               | 4  |
| 4.  | หน้าแสดงรายการคลังวิดีโอความรู้คุณธรรม 🔼                              | 5  |
| 5.  | หน้าแสดงรายการเครือข่ายคุณธรรม 오                                      | 6  |
| 6.  | หน้าแสดงรายการโปรด หนังสือ และวิดีโอ 🥐                                | 7  |
| 7.  | หน้าค้นหาข้อมูล คลังหนังสือ คลังวิดีโอ และเครือข่าย ของศูนย์คุณธรรม 🤍 | 8  |
| 8.  | หน้าแสดงรายการบันทึกความดี 🚄                                          | 9  |
| 9.  | หน้าแสดงข้อมูลผู้ใช้ และตั้งค่าต่าง ๆ 🗢                               | 10 |
| 10. | ระบบข้อความแจ้งเตือน 📃                                                | 11 |

1. การเข้าสู่แอพพลิเคชั่น Moral Touch

กดเลือก icon บนอุปกรณ์สมาร์ทโฟน หรือ แท็บเล็ตของผู้ใช้

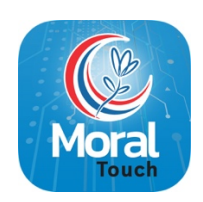

- 2. หน้าแจ้งเตือน และแสดงรายการกิจกรรม 📴
  - กดปุ่ม 🖻 เพื่อแสดงรายการกิจกรรม
  - กดปุ่ม อ่านเพิ่มเติม เพื่อเปิดลิงก์ที่เกี่ยวข้องกับกิจกรรมนั้น ๆ
  - กดปุ่ม 🔯 เพื่อปิดหน้าต่างกิจกรรม

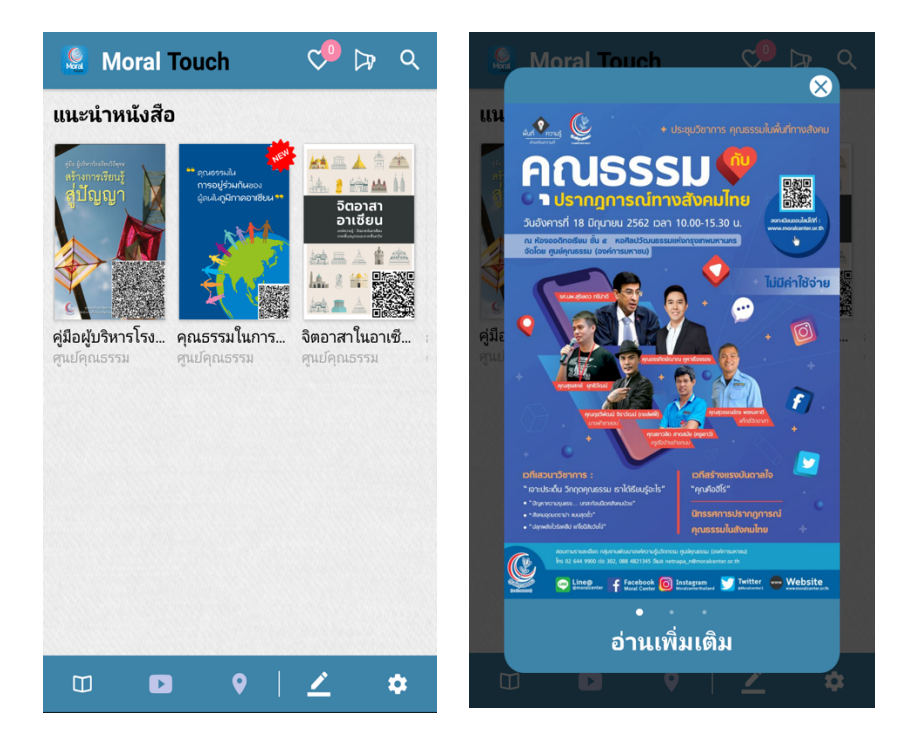

#### 3. หน้าแสดงรายการคลังหนังสือความรู้คุณธรรม 💴

แสดงรายการหนังสือตามหมวดหมู่ต่าง ๆ เช่น แนะนำหนังสือ และองค์ความรู้ส่งเสริมคุณธรรม

- 🔹 แสดงสัญลักษณ์ 🎽 บนหน้าปกหนังสือ หากเป็นรายการใหม่
- กดเลือกหนังสือที่ต้องการ เพื่อเปิดอ่านในรูปแบบ PDF ภายในแอพพลิเคชั่น
- กดปุ่ม 💟 เพื่อเพิ่มหนังสือไปยังรายการโปรด หรือกดซ้ำเพื่อนำออกจากรายการโปรด
- กดปุ่ม 💶 เพื่อเปิดหน้าต่างแสดงรายละเอียดหนังสือ
- 🔹 กดปุ่ม 🗲 เพื่อแชร์ชื่อหนังสือ และลิงก์สำหรับดาวน์โหลดแอพพลิเคชั่น
- กดปุ่ม 🖾 เพื่อเปิดอ่านในรูปแบบ PDF ด้วยแอพพลิเคชั่นภายนอกที่รองรับ

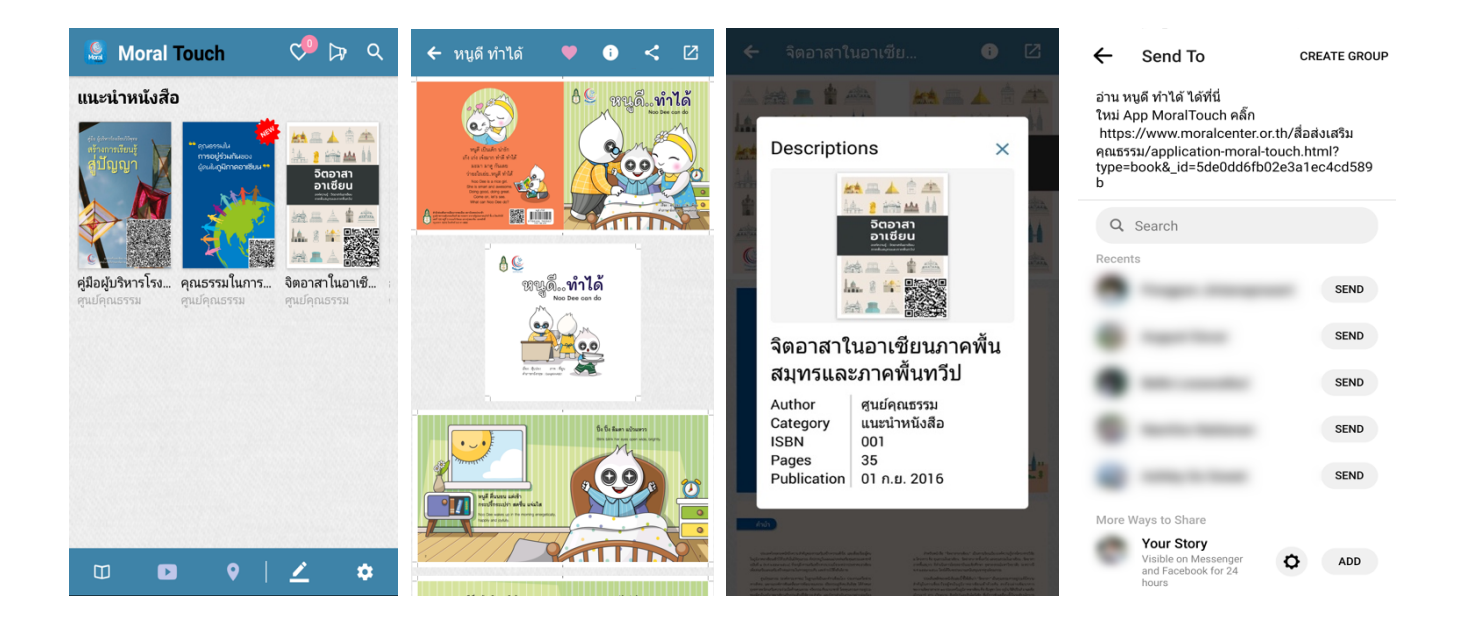

#### 4. หน้าแสดงรายการคลังวิดีโอความรู้คุณธรรม 🖻

แสดงรายการวิดีโอตามหมวดหมู่ต่าง ๆ เช่น รายการกล้าทำดี รายการกล้าทำดีไม่มีที่สิ้นสุด และคลิป ส่งเสริมคุณธรรม

- 🔹 แสดงสัญลักษณ์ 🎆 บนหน้าปกวิดีโอ หากเป็นรายการใหม่
- กดเลือกวิดีโอที่ต้องการ เพื่อรับชมภายในแอพพลิเคชั่น
- กดปุ่ม 🔽 เพื่อเพิ่มหนังสือไปยังรายการโปรด หรือกดซ้ำเพื่อนำออกจากรายการโปรด
- 🔹 กดปุ่ม 🧲 เพื่อแซร์ชื่อวิดีโอ และลิงก์สำหรับดาวน์โหลดแอพพลิเคชั่น
- กดปุ่ม 
   เพื่อรับชมด้วยแอพพลิเคชั่นภายนอกที่รองรับเช่น Youtube หรือ Chrome

   Browser

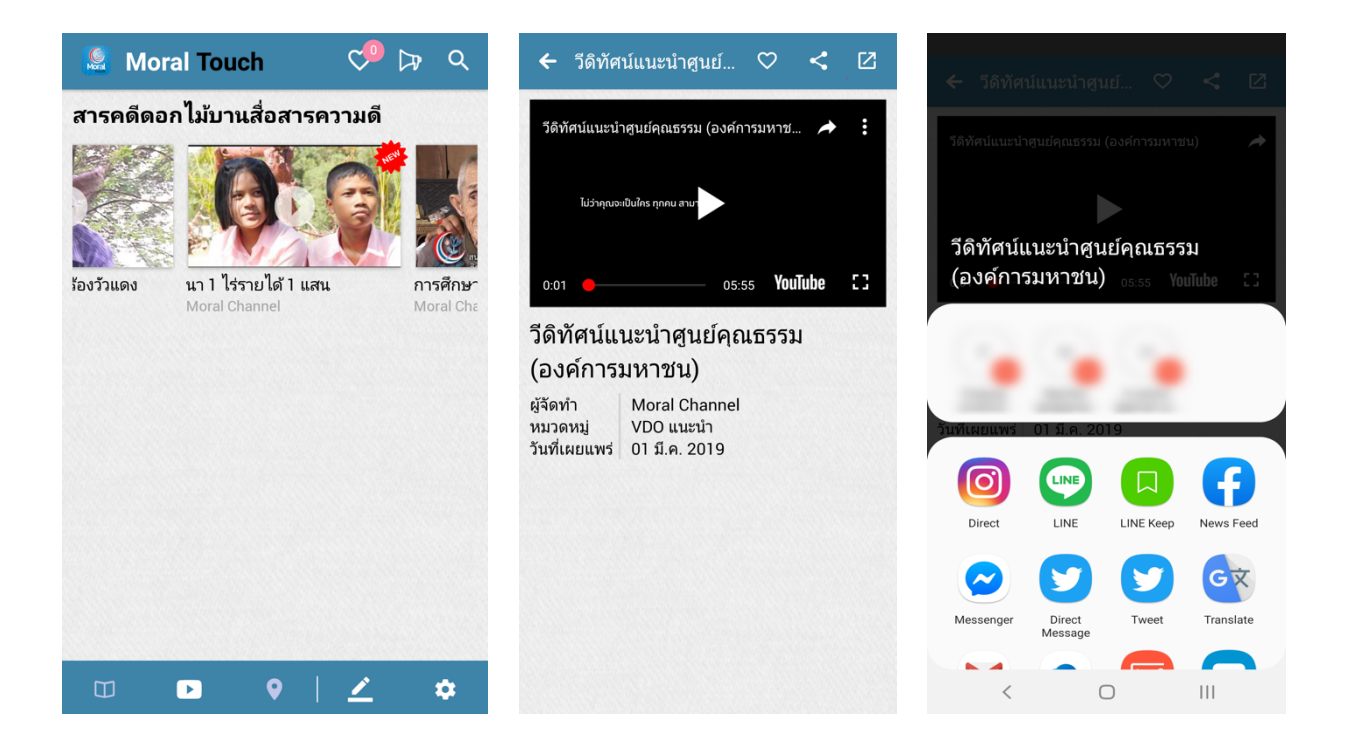

#### 5. หน้าแสดงรายการเครือข่ายคุณธรรม 오

แสดงรายการวิดีโอตามหมวดหมู่ต่าง ๆ เช่น รายการกล้าทำดี รายการกล้าทำดีไม่มีที่สิ้นสุด และคลิป ส่งเสริมคุณธรรม

- กดปุ่ม (พื่อเปิดหน้าต่างสำหรับกรองข้อมูล โดยแบ่งเป็น ภูมิภาค, ประเภท เครือข่ายทางสังคม และ ประเภทหน่วยงาน/องค์กร
- กดปุ่ม
   เพื่อแสดงเส้นทางบนแอพพลิเคชั่น Google Map หรือ Chrome Browser

| 📓 Moral Touch 🤇                                                             | 🥍 🕞 ଦ              | Moral Touch                                                                          |                                                              |
|-----------------------------------------------------------------------------|--------------------|--------------------------------------------------------------------------------------|--------------------------------------------------------------|
| เครือข่ายคุณธรรม<br>เครือข่ายส่งเสริมคุณธรรม                                | คันหา PHAYA THAI   | <b>เครือข่ายคุณธรรม</b><br>เลมเอเอ<br>ภาคเหนือ, เครือข่ายภาครัฐ, หน่วยงานช<br>族自尧州 ~ | องรัฐ m YUNNAN o Yuxi<br>องรัฐ m YUNNAN o Ŧixi<br>Pu'er City |
| กระหรวงพัฒนาสังคมและความมั่<br>จ.กรุงเทพฯ<br>34 Wat Bencham อีปอติติม       | แคงของมนุษย์<br>เข | <b>คันหา</b><br>ภูมิภาค                                                              | ×                                                            |
| Nat Chao Arm<br>fact Statu<br>remporarity/closed                            |                    | ภาคเหนือ<br>ประเภทเครือข่ายทางสังคม                                                  |                                                              |
| <ul> <li>อ</li> <li>กระทรวงพัฒนาสังคมและความ<br/>มั่นคงของมนุษย์</li> </ul> |                    | เครอชายภาครฐ<br>ประเภทหน่วยงาน/องค์กร<br>หน่วยงานของรัฐ                              |                                                              |
| <ul> <li>จ.กรุงเทพฯ</li> <li>กระทรวงพาณิชย์</li> <li>จ.นนทบุรี</li> </ul>   |                    |                                                                                      |                                                              |
|                                                                             | ∠ ≎                |                                                                                      | ∠ ≎                                                          |

- 6. หน้าแสดงรายการโปรด หนังสือ และวิดีโอ 🟸
  - กดปุ่ม 🥗 เพื่อแสดงหน้ารายการโปรด
  - ระบบจะแสดงรายการโปรดทั้ง หนังสือ และวิดีโอ
  - 🔹 สามารถนำรายการโปรดออกได้ โดยการเปิดหนังสือ หรือวิดีโอนั้น ๆ และทำการกดปุ่ม 💟

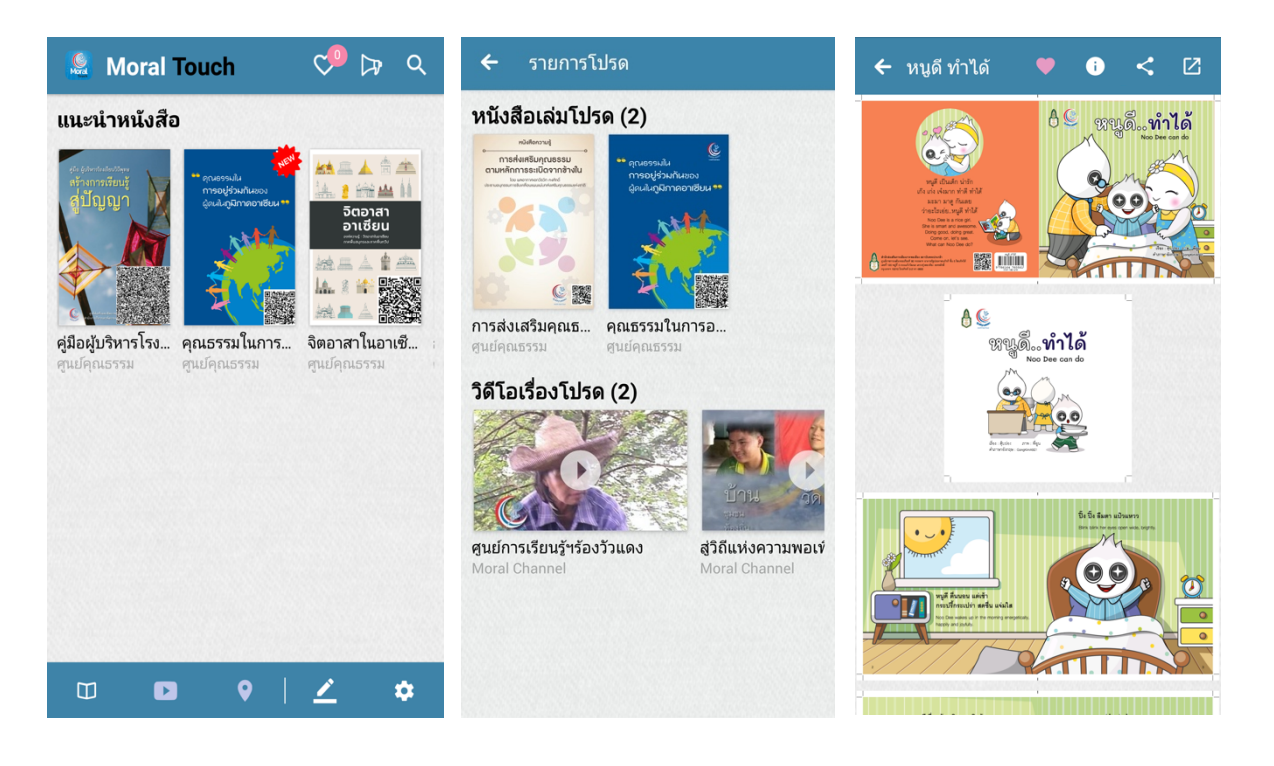

#### 7. หน้าค้นหาข้อมูล คลังหนังสือ คลังวิดีโอ และเครือข่าย ของศูนย์คุณธรรม 🔍

แสดงรายการข้อมูลที่ค้นพบตามหมวดหมู่ คลังหนังสือ คลังวิดีโอ และเครือข่าย

- กดเลือกหนังสือที่ต้องการ เพื่อเปิดอ่านในรูปแบบ PDF ภายในแอพพลิเคชั่น
- กดเลือกวิดีโอที่ต้องการ เพื่อรับชมภายในแอพพลิเคชั่น
- กดปุ่ม (พี่อแสดงเส้นทางบนแอพพลิเคชั่น Google Map หรือ Chrome Browser

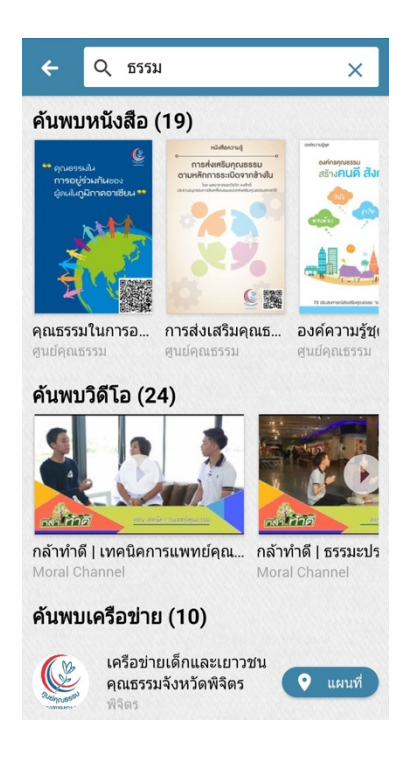

## 8. หน้าแสดงรายการบันทึกความดี 🚄

แสดงรายการบันทึกความดี ณ วันที่ปัจจุบัน หรือ เลือกวันที่ต้องการ

- กดปุ่ม <a>דור</a> เพื่อแสดงรายการบันทึกความดี ณ วันปัจจุบัน
- 🔹 กดปุ่ม 🕘 เพื่อเขียนบันทึกความดีใหม่
- 🔹 กดปุ่ม < เพื่อแชร์ชื่อบันทึกความดี และลิงก์สำหรับดาวน์โหลดแอพพลิเคชั่น
- กดปุ่ม 🖪 🕬 เพื่ออัปโหลดรูปภาพที่ต้องการ
- กดปุ่ม 🗖 เพื่อลบรูปภาพที่ต้องการ
- กดเลือกรูปภาพ เพื่อแสดงรูปภาพขนาดใหญ่

| 🗲 สมุดบันทึกความดี                 | วันนี้         | <ul> <li>€ เขียนบันทึก</li> <li>บันทึก</li> </ul> | <ul> <li>เขียนบันทึก</li> <li>บันทึก</li> </ul> |
|------------------------------------|----------------|---------------------------------------------------|-------------------------------------------------|
| อา. จ. อ. พ. พฤ.<br>19 20 21 22 23 | ศ. ส.<br>24 25 | 24-03-2019 19:29 🗯<br>ชื่อเรื่อง*                 | 24-03-2019 19:29 💼                              |
| 22 ทดสอบ<br>พุธ ทดสอบ              | <              | ทดสอบ<br>ข้อความ                                  | ทดสอบ<br>1 X                                    |
|                                    |                | ข้อมูลบันทึกความดี                                | and so that a                                   |
|                                    |                |                                                   |                                                 |
|                                    |                |                                                   |                                                 |
|                                    |                | 🛃 เพิ่มรูปภาพ                                     | มี เพิ่มรูปภาพ                                  |
|                                    | +              |                                                   |                                                 |

#### 9. หน้าแสดงข้อมูลผู้ใช้ และตั้งค่าต่าง ๆ 🔯

แสดงรายละเอียดข้อมูลผู้ใช้ การตั้งค่า องค์กร เบอร์โทรศัพท์ รหัสผ่าน และการตั้งค่าภาษาภายใน แอพพลิเคชั่น

- กดปุ่ม (มังระบบ) เพื่อลงชื่อเข้าใช้ภายในแอพพลิเคชั่น โดยสามารถเข้าสู่ระบบด้วย
   Facebook หรือ ลงทะเบียนด้วยอีเมล์
- กดปุ่ม 💷 เพื่อแก้ไขรหัสผ่าน กรณีลงชื่อเข้าใช้ด้วยอีเมล์
- กดที่ องค์กร หรือ เบอร์โทรศัพท์ เพื่อแก้ไขข้อมูล
- กดปุ่ม TH เพื่อแสดงรายการภาษาที่สามารถเลือกได้ภายในแอพพลิเคชั่น (TH, EN)
- กดปุ่ม 
   เพื่อเปิด Link ข้อมูลศูนย์คุณธรรม หรือ คลังข้อมูลดิจิทัล บนแอพพลิเคชั่น

   Chrome Browser

| 🗲 การตั้งค่า                              |             | 🗲 สมาชิกคุณธรรม         | 🗲 การตั้งค่า                              |              |
|-------------------------------------------|-------------|-------------------------|-------------------------------------------|--------------|
| ผู้เยี่ยมชม                               | ເข້າສູ່รະນນ |                         | test user<br>test_user@outlook.com        | ออกจากระบบ   |
| ภาษา                                      | TH 👻        | 💽 Moral Touch           | องค์กร                                    | ศูนย์คุณธรรม |
|                                           |             |                         | เบอร์โทรศัพท์                             | 0899999999   |
|                                           |             |                         | รหัสผ่าน                                  | รีเซ็ท       |
|                                           |             |                         |                                           |              |
|                                           |             | <b>อ</b> ิ รหัสผ่าน     | ภาษา                                      | TH 👻         |
|                                           |             | ເຫົາສູ່ຈະນນ             |                                           |              |
|                                           |             | รี เข้าสู่ระบบ FACEBOOK |                                           |              |
|                                           |             | 🔀 ลงทะเบียนด้วยอีเมล์   |                                           |              |
| ศูนย์คุณธรรม (องค์การมหาชน)               |             |                         | <u>ศูนย์คุณธรรม (องค์การมหาชน)</u>        |              |
| <u>คลังข้อมูลดิจิทัลด้านคุณธรรมความดี</u> |             |                         | <u>คลังข้อมูลดิจิทัลด้านคุณธรรมความดี</u> |              |

### 10. ระบบข้อความแจ้งเตือน 📃

- รองรับข้อความแจ้งเตือนในรูปแบบ หัวข้อ และข้อความ
- รองรับข้อความแจ้งเตือนในรูปแบบ หัวข้อ ข้อความ รูปหน้าปกหนังสือ และสามารถกด ข้อความแจ้งเตือน เพื่อเปิดอ่านหนังสือเล่มนั้น ๆ
- รองรับข้อความแจ้งเตือนในรูปแบบ หัวข้อ ข้อความ รูปหน้าปกวิดีโอ และสามารถกด ข้อความแจ้งเตือน เพื่อเล่นวิดีโอนั้น ๆ
- รองรับข้อความแจ้งเตือนในรูปแบบ หัวข้อ ข้อความ รูปภาพกิจกรรม และสามารถกด ข้อความแจ้งเตือน เพื่อแสดงหน้าต่างรายการกิจกรรมนั้น ๆ

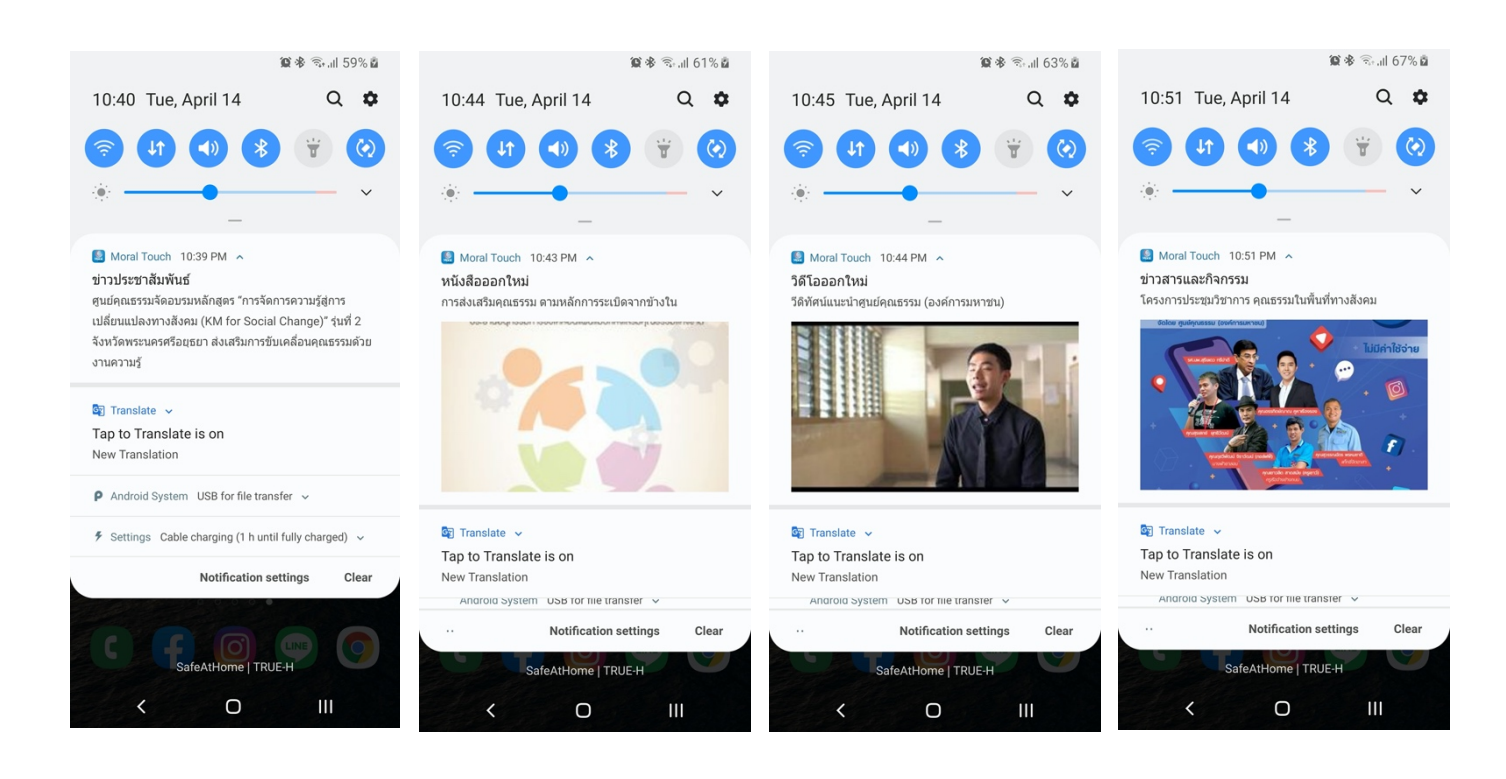